## **Polaroid P3500S Lead and Tail Trim Guide**

1. Turn your printer on. Go to **Start > Devices and Printers**. Right-click on **XPS Card Printer** and select **Printer Properties**.

| Add a device               | Add a printer                                              | See what's printing                                                                                  | Print server properties    | Remove device                    |                                       |                                                                                                    |                |                            | - 1                       | ( |
|----------------------------|------------------------------------------------------------|----------------------------------------------------------------------------------------------------|----------------------------|----------------------------------|---------------------------------------|----------------------------------------------------------------------------------------------------|----------------|----------------------------|---------------------------|---|
| Devices (8)                | DT 101 62                                                  | HDIT 22W DVI                                                                                         | hp scanjet                 | JOVAN-PC                         | Logitech®<br>Compact<br>Keyboard K300 | USB OPTICAL<br>MOUSE                                                                                           | P35005         |                            |                           |   |
| Adobe PDF                  | Canon<br>MF4360-4390                                       | Fax                                                                                                  | HDP5000 Card<br>Printer    | HDP5000 Card<br>Printer (Copy 1) | HP Universal<br>Printing PS (v5.2)    | Microsoft XPS<br>Document Writer                                                                               | PCID-E Printer | PCID-E Printer<br>(Copy 1) | PCID-E Printe<br>(Copy 2) | 7 |
| PCID-E Printer<br>(Copy 3) | PCID-E Printer<br>(Copy 4)<br>(1)<br>PS Card Printer<br>Ca | PCID-E Printer<br>(Copy 5)<br>Model: XPS Card Printer<br>tegory: Printer<br>Status: 0 document(s) ii | PCID-E Printer<br>(Copy 6) | Polaroid P25005                  | XPS Card Pri                          | See what's printing<br>Set as default printer<br>Printing preferences<br>Printer properties<br>Create shortcut |                |                            |                           |   |

2. Click on the **Printer Status** tab. Then click **Configure Printer** 

| Add a device Add a printer See what           | 's printing Print server properties Remove device                                                                                                    | E - (                     |
|-----------------------------------------------|----------------------------------------------------------------------------------------------------|---------------------------|
| • Devices (8)                                 | RYS Card Printer Properties                                                                                                    |                           |
| Printers and Faxes (16)                       | General Sharing Pots Advanced Color Management. Security Printer Status Card Cour<br>Printer<br>Printer Status:<br>Ready<br>Pot Type: USB<br>Pot Type: USB<br>Poter Information:<br>Model F25005<br>Primware version: 122.11.44.0<br>Primware version: 122.11.44.0<br>Primware version: 122.11.44.0<br>Primware version: 122.11.44.0<br>Primware Version: 122.11.44.0<br>Primware Version: 122.11.44.0<br>Primware Version: 122.11.44.0<br>Primware Version: 122.11.44.0<br>Primware Version: 122.11.44.0<br>Primware Version: 122.11.44.0<br>Primware Version: 122.11.44.0<br>Primware Version: 122.11.44.0<br>Primware Version: 122.11.44.0<br>Primware Version: 122.11.44.0<br>Primware Version: 122.11.44.0<br>Primer Version: 122.11.44.0<br>Primer Version: 122.11.4 | PCD-E Printer<br>(Copy 1) |
| PCID-E Printer<br>(Copy 3)<br>Unspecified (1) | Supples Ribbon status: OK Ribbon Type: YMCKT Ribbon Type: YMCKT Ribbon Type: YMCKT Test Print Sample Card Print Mag Strip                                                                                                    | pe Test Card              |
| Category: F<br>Status: C                      | Last update: 01/09/12 15:08:00 Aak Parter f                                                                                                    | for Update                |

3. Choose "WebService" as your username and then enter "926918" as your password.

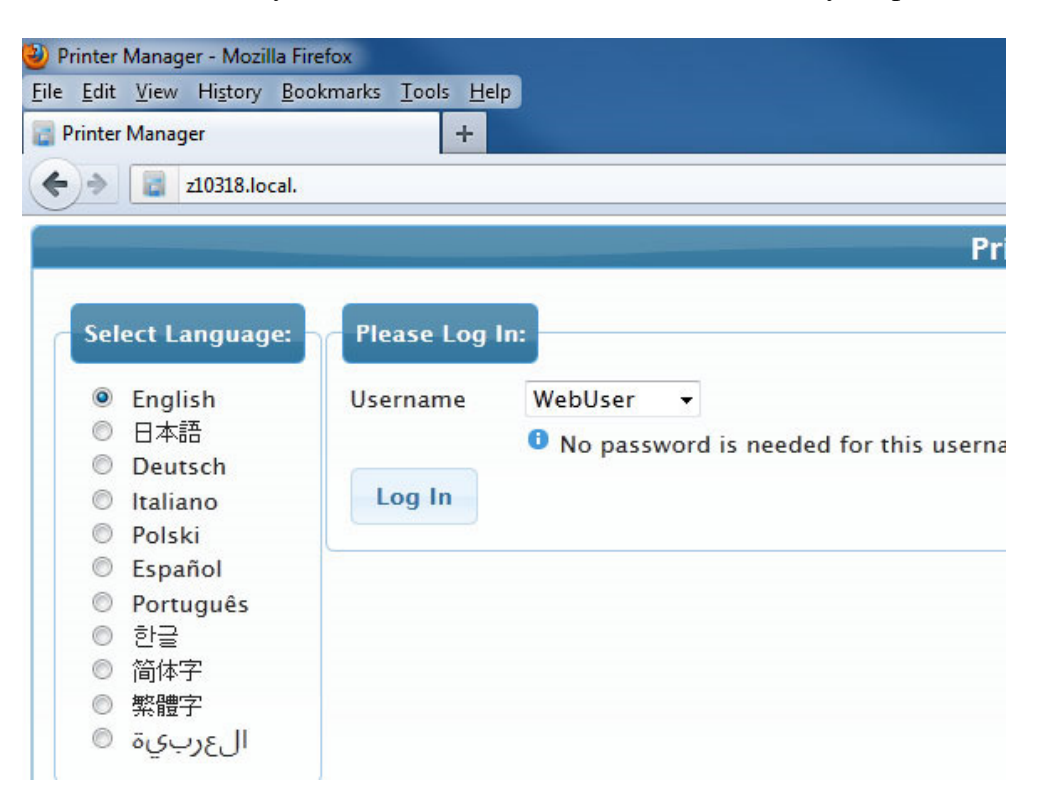

4. Go to **Printer Setting > Print.** Set the "LeadTrim" a lower number than what is shown and the "TrailTrim" to a lower number (min 0).

| rint                     |       | P     |         |                |
|--------------------------|-------|-------|---------|----------------|
| 14) LeadTrim             | 0.254 | 0.254 | mm      | [0 - 5.08]     |
| 15) RibbonOffset         | 20.32 | 20.32 | mm      | [0.254 - 25.4] |
| 16) RibbonStripOffset    | 10    | 10    | mm      | [0.762 - 25.4] |
| 17) SettingsGroupPurpose | Print | Print | None    |                |
| 18) TPower               | 0     | 0     | Special | [-100 - 100]   |
| 19) TPowerCalibration    | 0     | -10   | Special | [-100 - 100]   |
| 20) TPowerDuplex         | 0     | 0     | Special | [-100 - 100]   |
| 21) TWhiteShade          | 0     | 0     | Shades  | [-100 - 100]   |
| 22) TrailTrim            | 1.27  | 1.27  | mm      | [0 - 5.08]     |

Scroll down to the bottom of the window. Click on Set Current.

| us 🔻 Printer Setting 🔻 Trou | bleShooting 🔻 | Maintenance 🔻 Lu | Printe  | er Manager   |  |
|-----------------------------|---------------|------------------|---------|--------------|--|
|                             |               |                  |         |              |  |
| 25) YMCPower                | 0             | 0                | Special | [-100 - 100] |  |
| 26) YMCPower600             | 0             | 0                | Special | [-100 - 100] |  |
| 27) YMCPowerCalibration     | 0             | 34               | Special | [-100 - 100] |  |
| 28) YMCPowerCalibration600  | 0             | 0                | Special | [-100 - 100] |  |
| 29) YMCPowerDuplex          | 0             | 0                | Special | [-100 - 100] |  |
| 30) YMCPowerNosRGB          | -48           | -48              | Special | [-100 - 100] |  |
| 31) YMCWhiteShade           | 0             | 0                | Shades  | [-100 - 100] |  |
| Set Current Restore Default |               |                  |         |              |  |

5. You may need to repeats step 5 & 6 until you achieve the desired outcome.